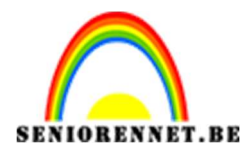

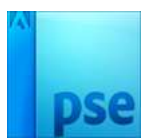

PSE- Valentijnskaartje Valentijnskaartje

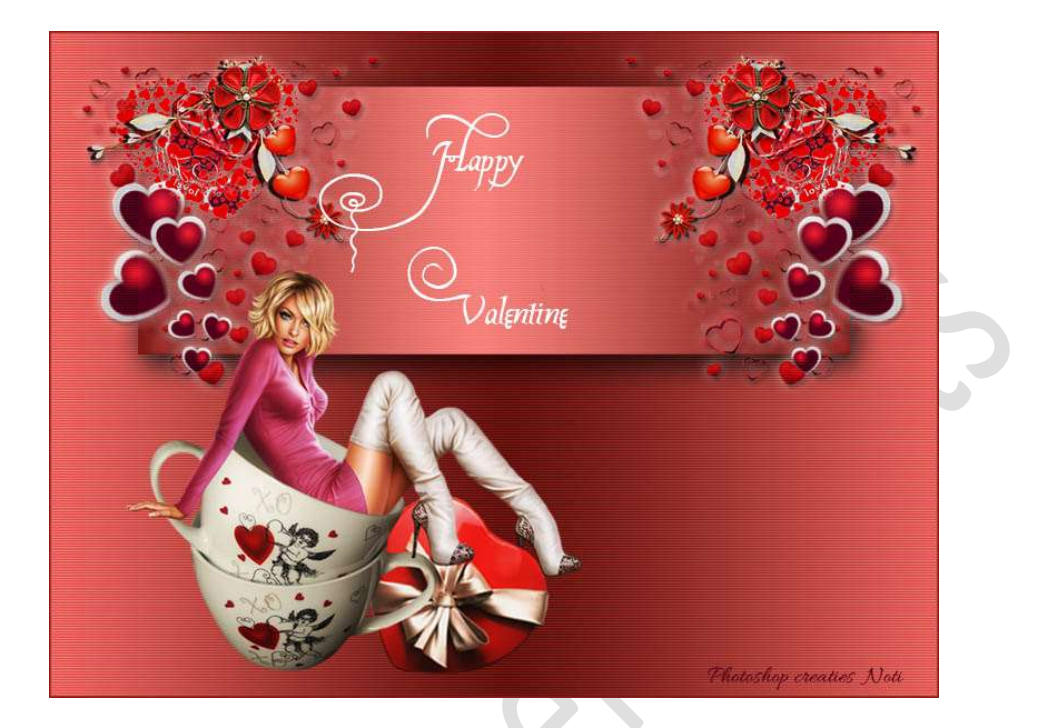

**Benodigdheden:** Dame – Hartje 1 tot 3 – Lettertype "Platthand" – Patroon: "Techie"

- 1. Laad het lettertype en het Patroon in uw PSE.
- 2. Open een nieuw document van 1000 x 750 px 72ppi witte achtergrond.
- 3. Open de tube van de dame Kies een donker Voorgrondkleur en een heldere Achtergrondkleur van dezelfde kleurentint.
- 4. Activeer het Gereedschap Verloop en trek een Gespiegeld Verloop van Voorgrondkleur naar Achtergrondkleur.

Trek het verloop vanuit het **midden** van het document naar **buitenrand aan de linkse kant**.

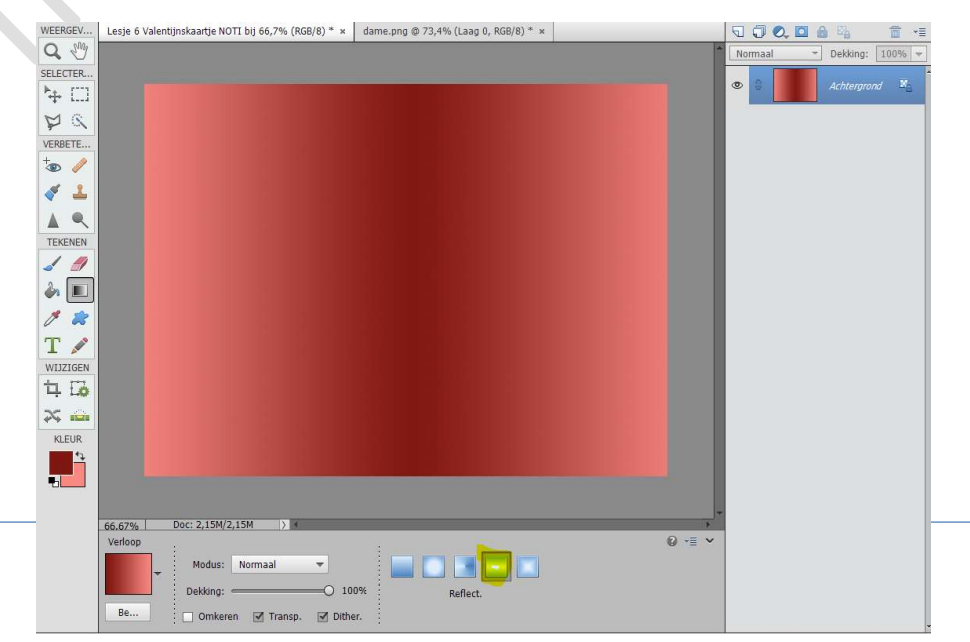

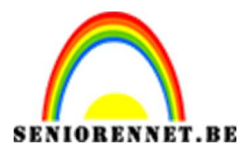

PSE- Valentijnskaartje

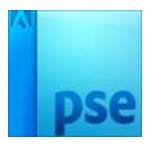

 Plaats een nieuwe laag, noem deze middenkader. Neem het Rechthoekig selectiekader met vaste grootte van 800px x 300 px

| 66,67%      | Doc: 2,15M/2,15M | > +                        |               |          |              | *      |
|-------------|------------------|----------------------------|---------------|----------|--------------|--------|
| Rechthoekig | selectiekader    |                            |               |          | 12           | 0 •≣ ∨ |
|             | 0000             | Doezelaar: (               | )             | 0 px     |              |        |
|             | Nieuw            | Hoogte/breedte-verhouding: | Vaste grootte |          | Randen verfi |        |
|             | Anti-aliasing    |                            | B: 800 p 📚    | н: 300 р |              |        |

Keer de kleuren om van Voor- en Achtergrond.
Klik bovenaan om de selectie te plaatsen.
Trek binnen de selectie het Gespiegeld verloop vanuit het midden naar de rand links.

## Deselecteren.

De **rechthoek vorm** plaats je **midden bovenaan** je werkdocument.

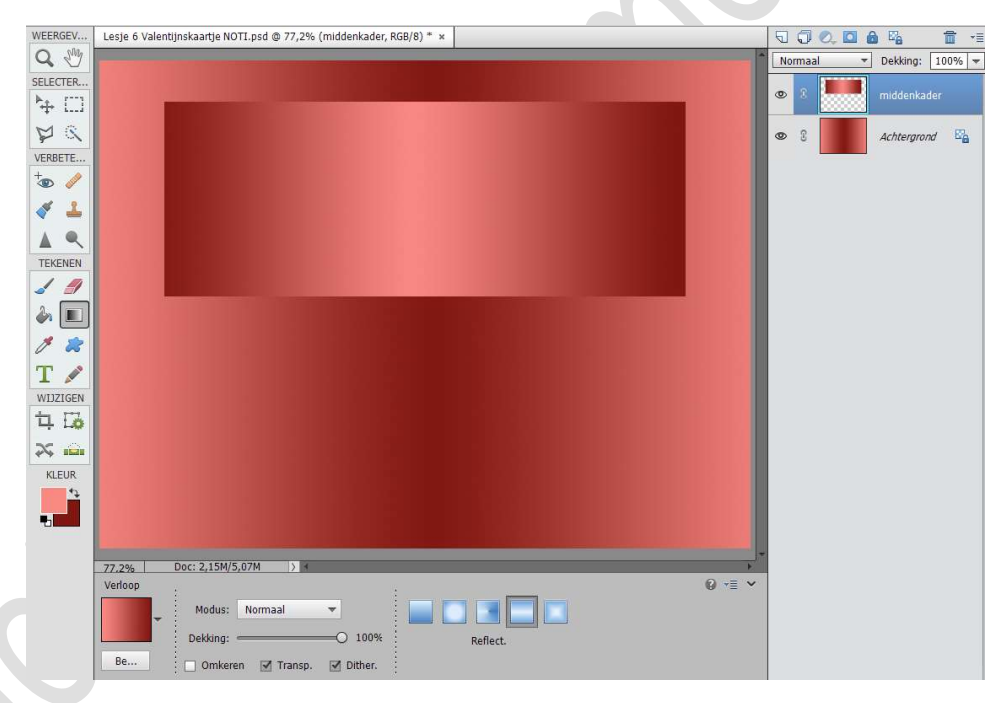

7. Open de afbeeldingen van de hartjes.

**Zet** de **grootste afmeting op 500 px**, dit kan zowel de breedte als hoogte zijn.

Afbeelding  $\Rightarrow$  Vergroten/Verkleinen  $\Rightarrow$  Afbeeldingsgrootte  $\Rightarrow$  Breedte of de hoogte naar 500 px brengen.

Plaats één van de afbeeldingen in uw werkdocument aan de rechterzijde van uw middenkader.

Eventueel Laag Horizontaal draaien en wat roteren. Plaats dan nog **één van de afbeelding** en plaats deze ook aan de rechterzijde.

Pas eventueel de grootte nog wat aan. Eventueel met gum delen verwijderen.

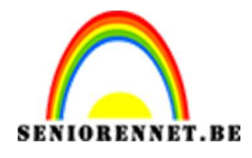

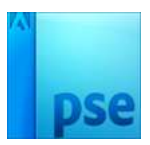

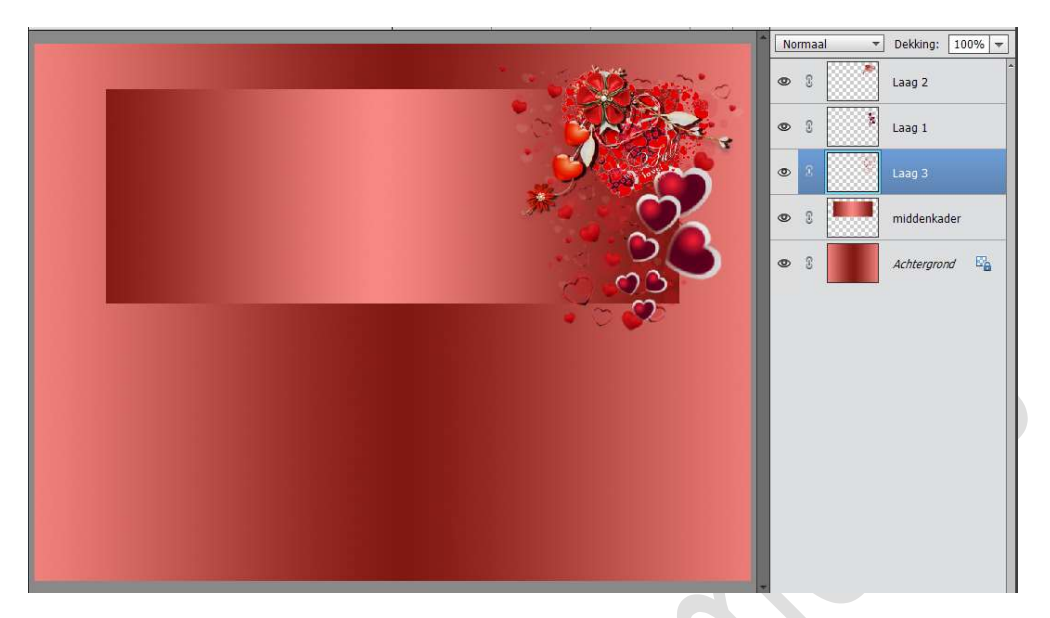

Tevreden over uw compositie.

Verenig de lagen van de hartjes tot één laag en noem deze hartjes.

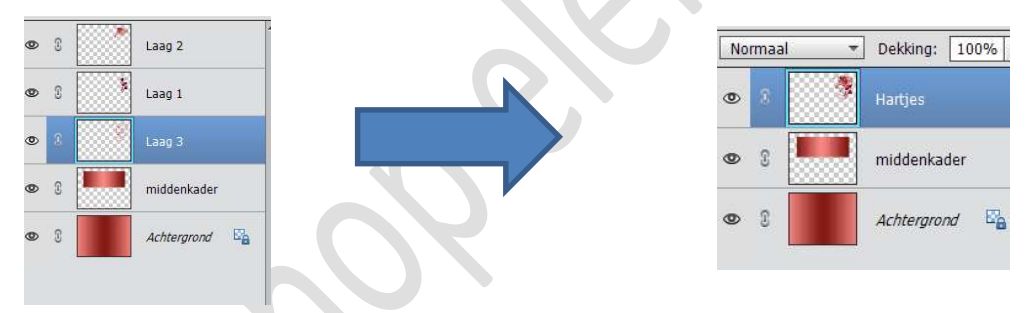

## Dupliceer deze laag hartjes.

**Draai** de **Laag Horizontaal** en plaats deze aan de **linkerzijde** van de middenkader.

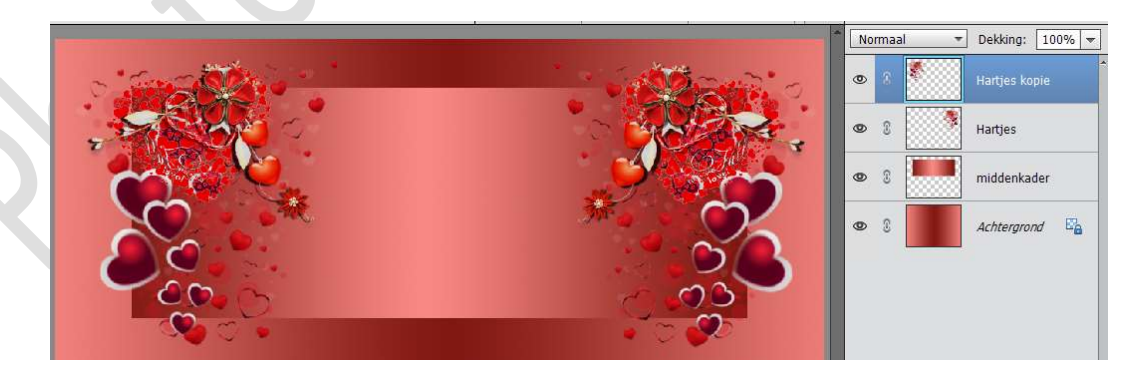

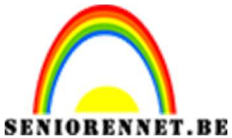

PSE- Valentijnskaartje

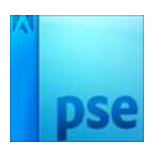

Lijn deze mooi uit. Geef deze lagen Hartjes eventueel een Laagstijl.

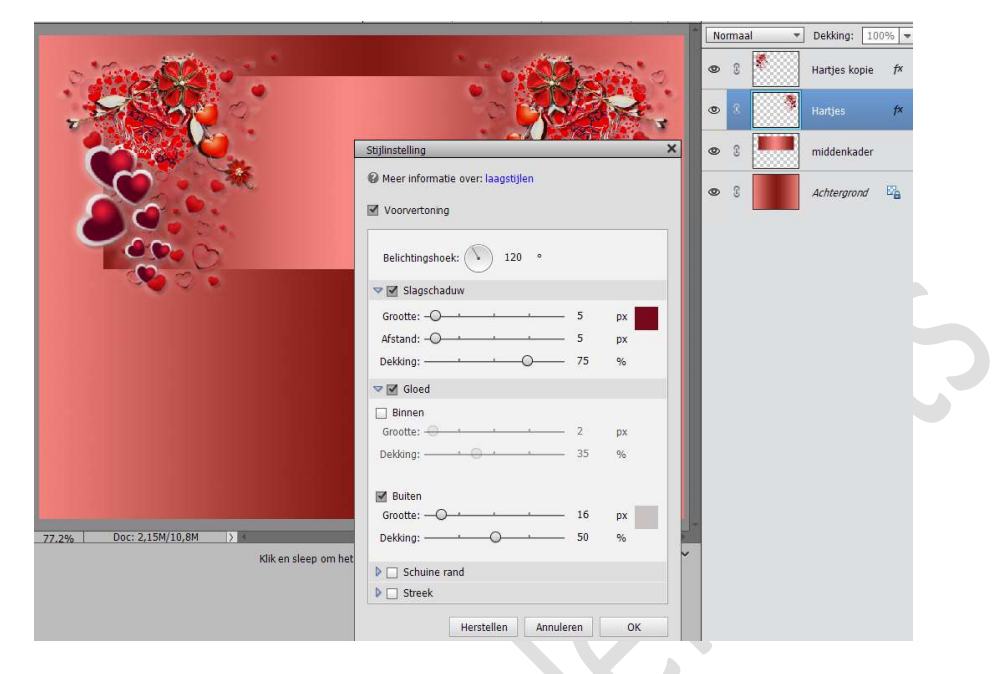

Plaats een nieuwe laag bovenaan en noem deze Patroon.
 Zet de Overvloeimodus op Bedekken en dekking op 60%
 Ga naar Bewerken → Opvullaag → Gebruik: Patroon → Kies het patroon → Scanline 1x3 pixels.

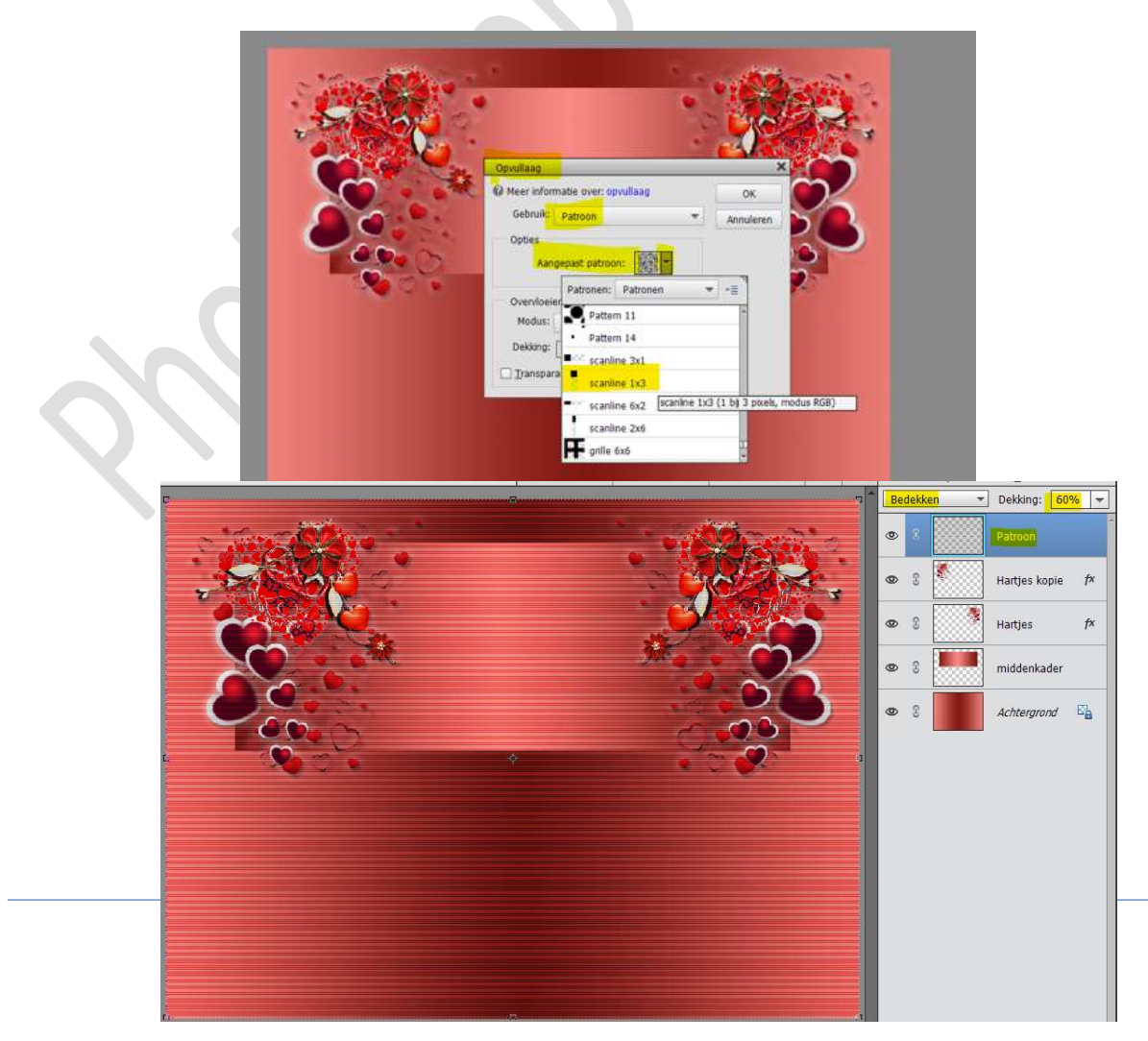

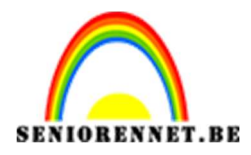

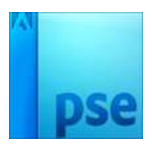

9. Kopieer en plak de tube op deze gemaakte achtergrond. Geef de tube een mooie plaats op je werkdocument. Geef ook jouw tube een Laagstijl: Gloed Buiten → Belichtingshoek: 139° - Grootte: 20 px - Dekking: 50% - Zwarte kleur.

|         |                                                                                                    |   | Normaal |            | Dekking: 1    | 00% - |
|---------|----------------------------------------------------------------------------------------------------|---|---------|------------|---------------|-------|
|         | - Marine                                                                                                    | 0 | 8       | <u>k</u> , | tube          | f×    |
|         | Stijlinstelling                                                                                                    | 0 | 3       |            | Patroon       |       |
|         | Comparison     Comparison     C |   | 3       | *          | Hartjes kopie | f×    |
|         |                                                                                                    |   | 3       | *          | Hartjes       | f×    |
|         | Belichtingshoek: 139 °                                                                                                    | 0 | 3       |            | middenkader   |       |
|         | ✓ Gloed                                                                                                    | 0 | £       |            | Achtergrond   | E.    |
|         | Grootte: - 7 px                                                                                                    |   |         |            |               |       |
|         | Dekking: ; 35 %                                                                                                    |   |         |            |               |       |
|         | Grootte: 20 px                                                                                                    |   |         |            |               |       |
|         | Dekking: 50 %                                                                                                    |   |         |            |               |       |
| · ×0::: | Schuine rand                                                                                                    |   |         |            |               |       |
|         | Streek                                                                                                    |   |         |            |               |       |
|         | Herstellen Annuleren OK                                                                                                    |   |         |            |               |       |

Plaats een nieuwe laag bovenaan.
 Neem het Tekstgereedschap en kies Lettertype Platthand.
 Zet Voorgrondkleur op wit.
 Typ een tekst naar keuze.

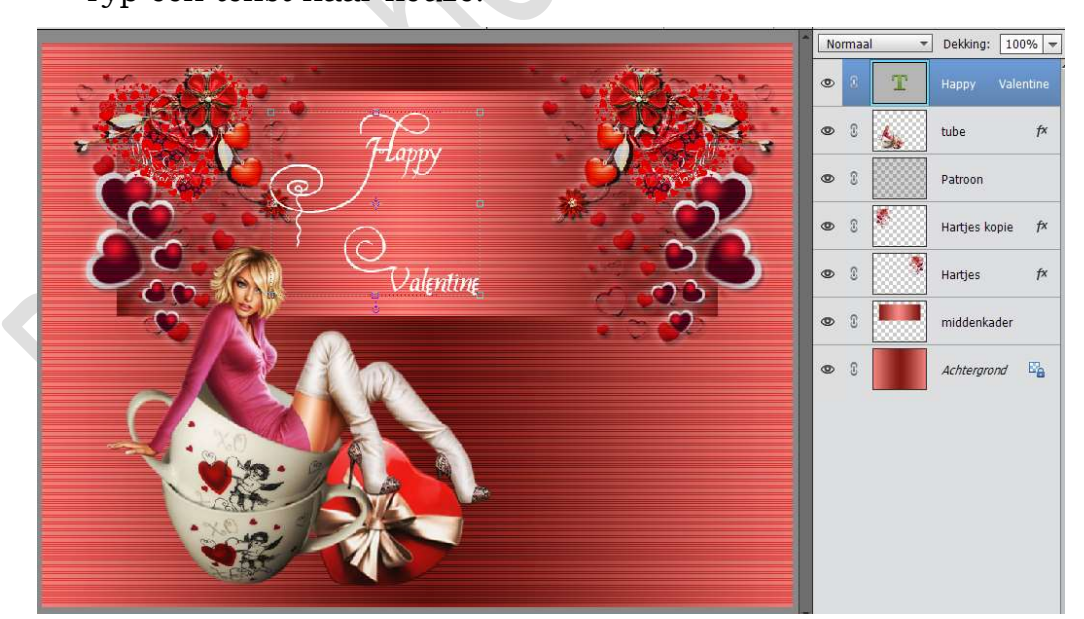

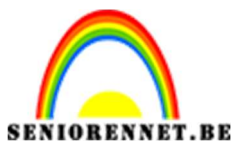

PSE- Valentijnskaartje

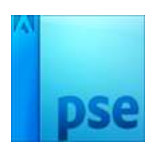

- 11. We gaan ons kaartje nog beetje verfijnen.
  - a) <u>Patroon in middenkader wat verzachten</u>
    - ⇒ Geef de **laag Patroon** een **laagmasker**.
    - ⇒ Doe CTRL+klik op de laag middenkader.
    - ⇒ Activeer het laagmasker van de laag patroon.
    - Ga naar Bewerken → Selectie opvullen → Kleur en kies het kleur #424243 → OK
    - $\Rightarrow$  Nu is het patroon in de middenkader minder sterk aanwezig.

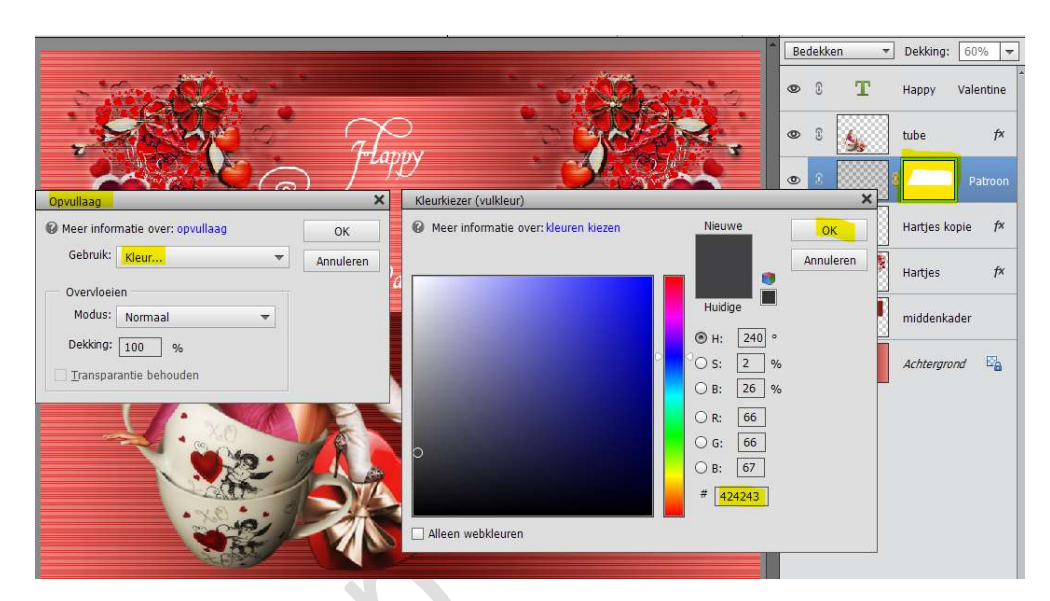

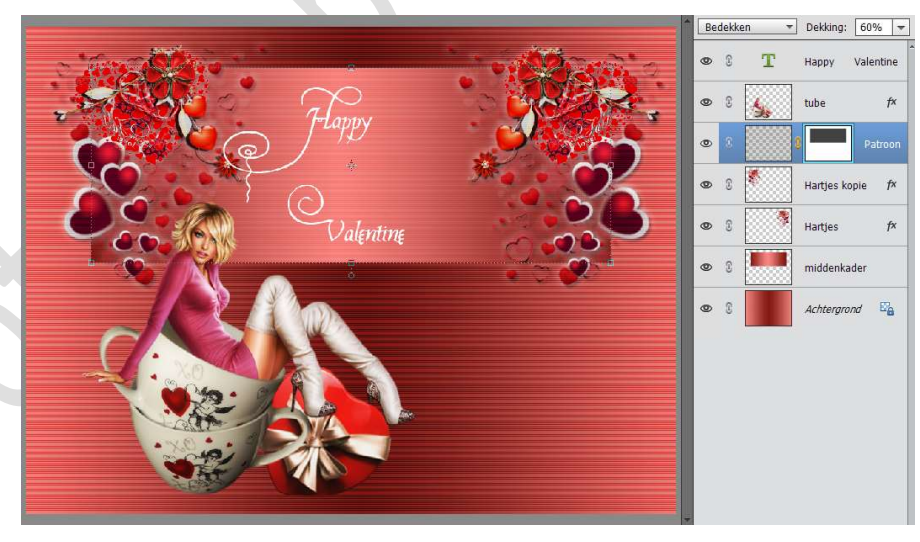

- b) <u>Middenkader een laagstijl geven.</u>
  - ⇒ Activeer de laag middenkader.
  - ⇒ Geef deze een Laagstijl: Slagschaduw → Laag met volgende waarden: Belichtingshoek: 120° - Grootte: 35 px – Afstand: 12px – Dekking: 75% - zwarte kleur → OK

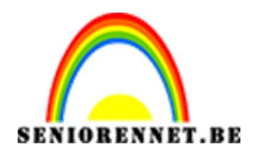

## PSE- Valentijnskaartje

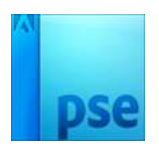

|                                                                                                    | No | ormaa | · ·       | ] Dekking: | 100% 🔻         |
|----------------------------------------------------------------------------------------------------|----|-------|-----------|------------|----------------|
|                                                                                                    | 0  | £     | т         | Нарру      | Valentine      |
| Ter analy                                                                                                    | 0  | T     | <u>\$</u> | tube       | f×             |
|                                                                                                    | 0  | C     |           | 8          | Patroon        |
| Stilling X                                                                                                    | ۲  | T     | *         | Hartjes k  | opie <i>fx</i> |
| Contracting     Contracting     Contracti | 0  | C     |           | Hartjes    | f×             |
| Voorvertoning                                                                                                    | ۲  | 8     |           | middenka   | ader 🗾 🍂       |
| Belichtingshoek: 120 °                                                                                                    | 0  | S     |           | Achtergro  | and 📴          |
| Slagschaduw                                                                                                    |    |       |           |            |                |
| Grootte:                                                                                                    |    |       |           |            |                |
| Afstand:                                                                                                    |    |       |           |            |                |
| Dekking: 75 %                                                                                                    |    |       |           |            |                |
| □ Gloed                                                                                                    |    |       |           |            |                |
| Schuine rand                                                                                                    |    |       |           |            |                |
| D Streek                                                                                                    |    |       |           |            |                |
| 77.2% Doc: 2,15M/18,0M > Herstellen Annuleren OK                                                                                                    | *  |       |           |            |                |
| Klik en sleep om het effect op een andere positie te plaatsen.                                                                                                    |    |       |           |            |                |

## c) Kaartje een omlijning geven.

- ⇒ Plaats bovenaan een **nieuwe laag** en noem deze **Omlijning**.
- ⇒ Doe CTRL+A of Alles selecteren → Bewerken → Selectie omlijnen met 2 px – Positie: binnen – Kleur: Donkere voorgrondkleur. ⇒ Deselecteren

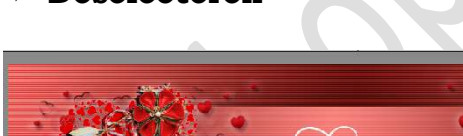

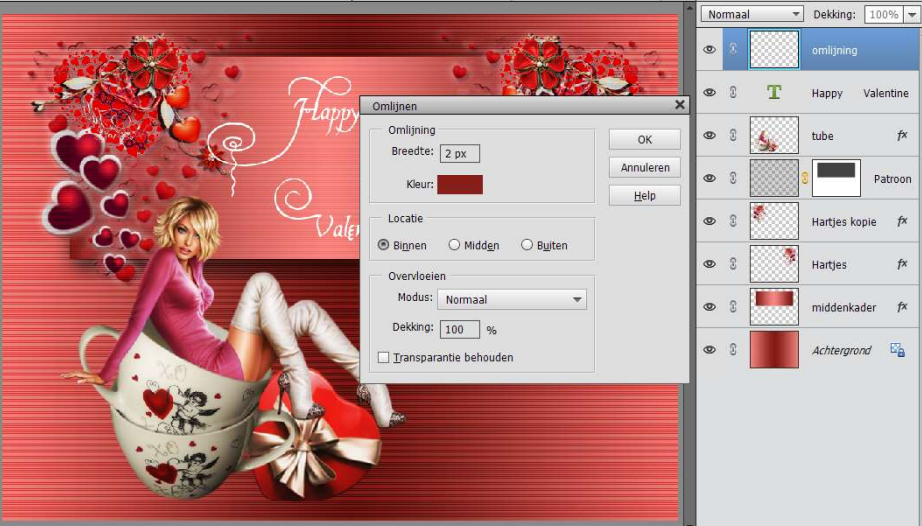

12. Ons Valentijnskaartje is af. Vergeet jouw naam niet. Sla op als PSD: max. 800 px aan langste zijde. Sla op als JPEG: max. 150 kb Veel plezier ermee NOTI

Pagina 7